## QUICK GUIDE THE INEIGHT MOBILE APP

## ACCESS THE INEIGHT MOBILE APP

- Sign in to the InEight App 1.
- 2. Select a project.
  - Based on your direct assignments and permissions . to projects, you will have access to Compliance and/or Completions.
- 3. Select a module.
- Tap on Forms or Tasks. 4.

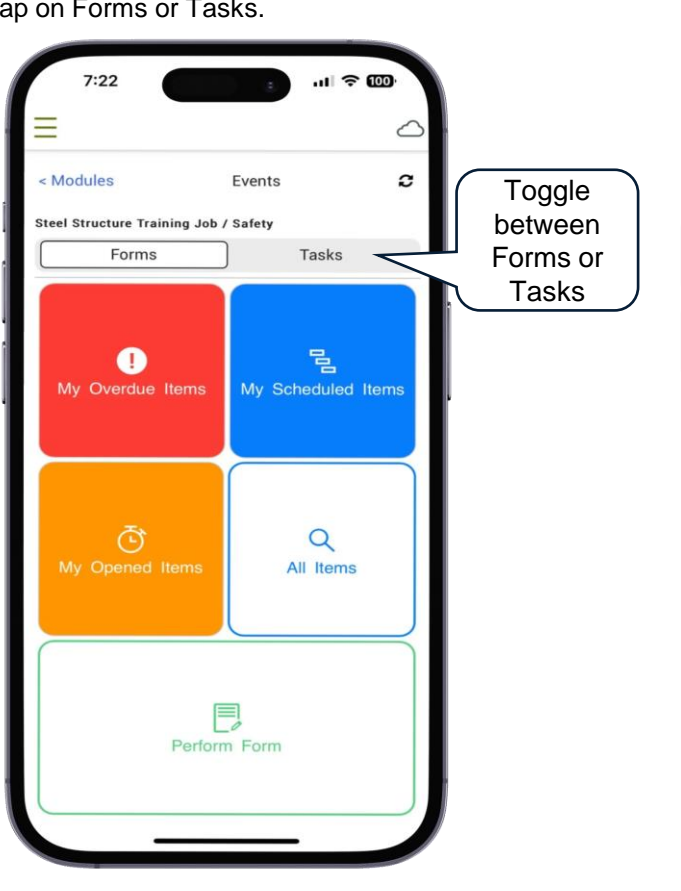

## MAIN MENUICON

Tap on the main menu icon to access Menu options.

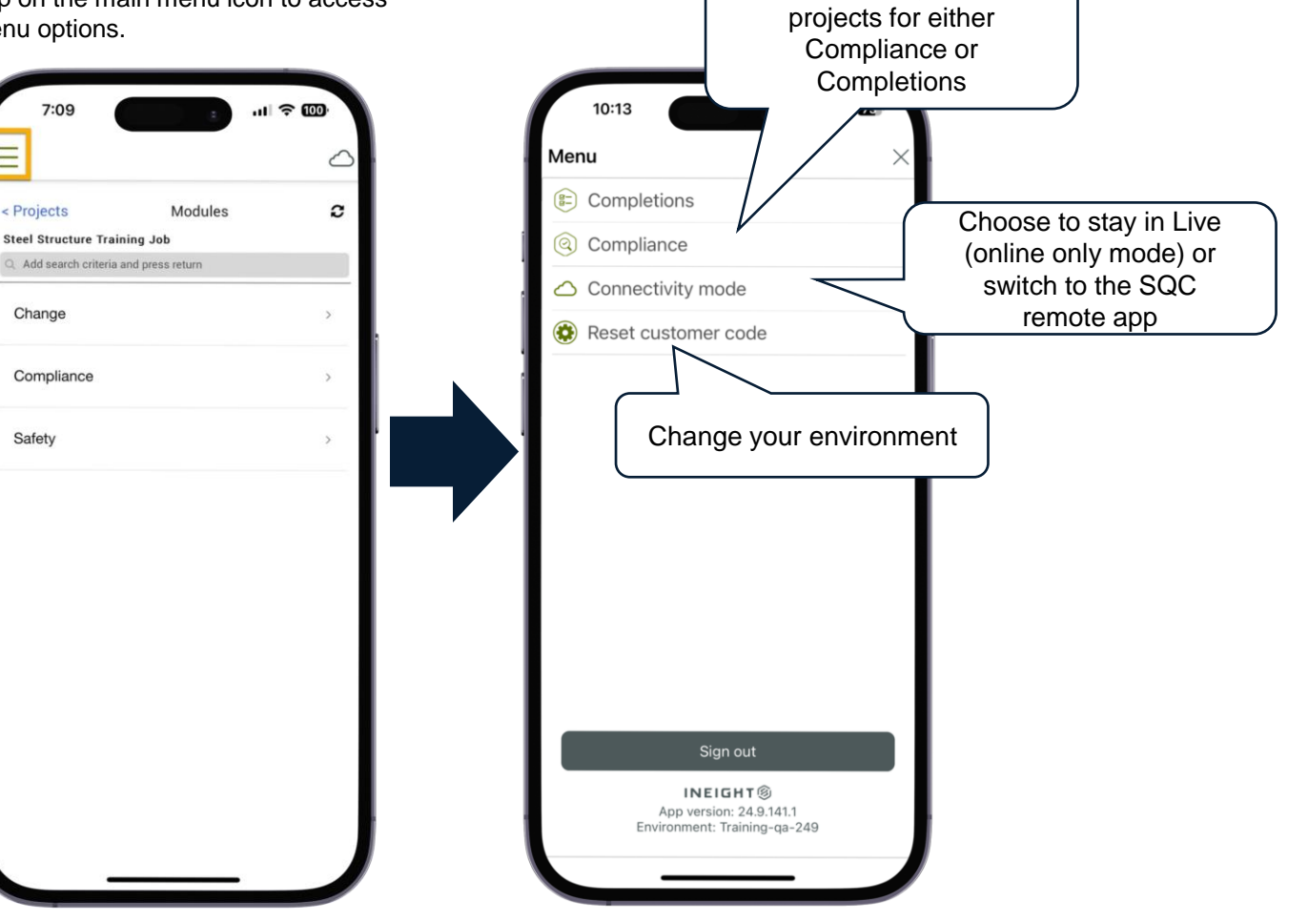

Phone: In United States: +1 800 801 1426 In Australia: 1 800 727 102 Worldwide: +61 3 9291 0820 Email: support@ineight.com

SQC Quick Guide Rev 2 Last Updated: 08MAY25

Tap to directly access